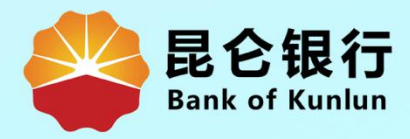

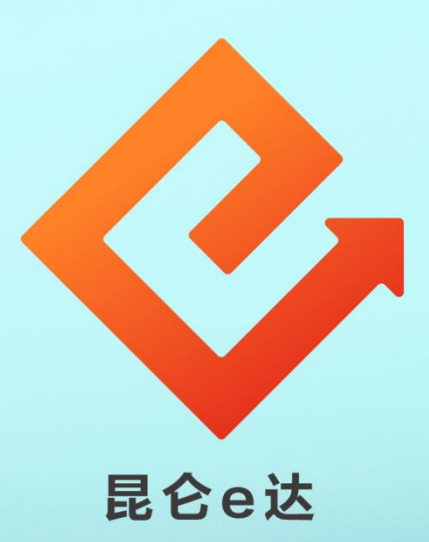

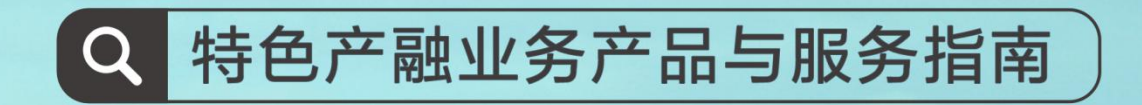

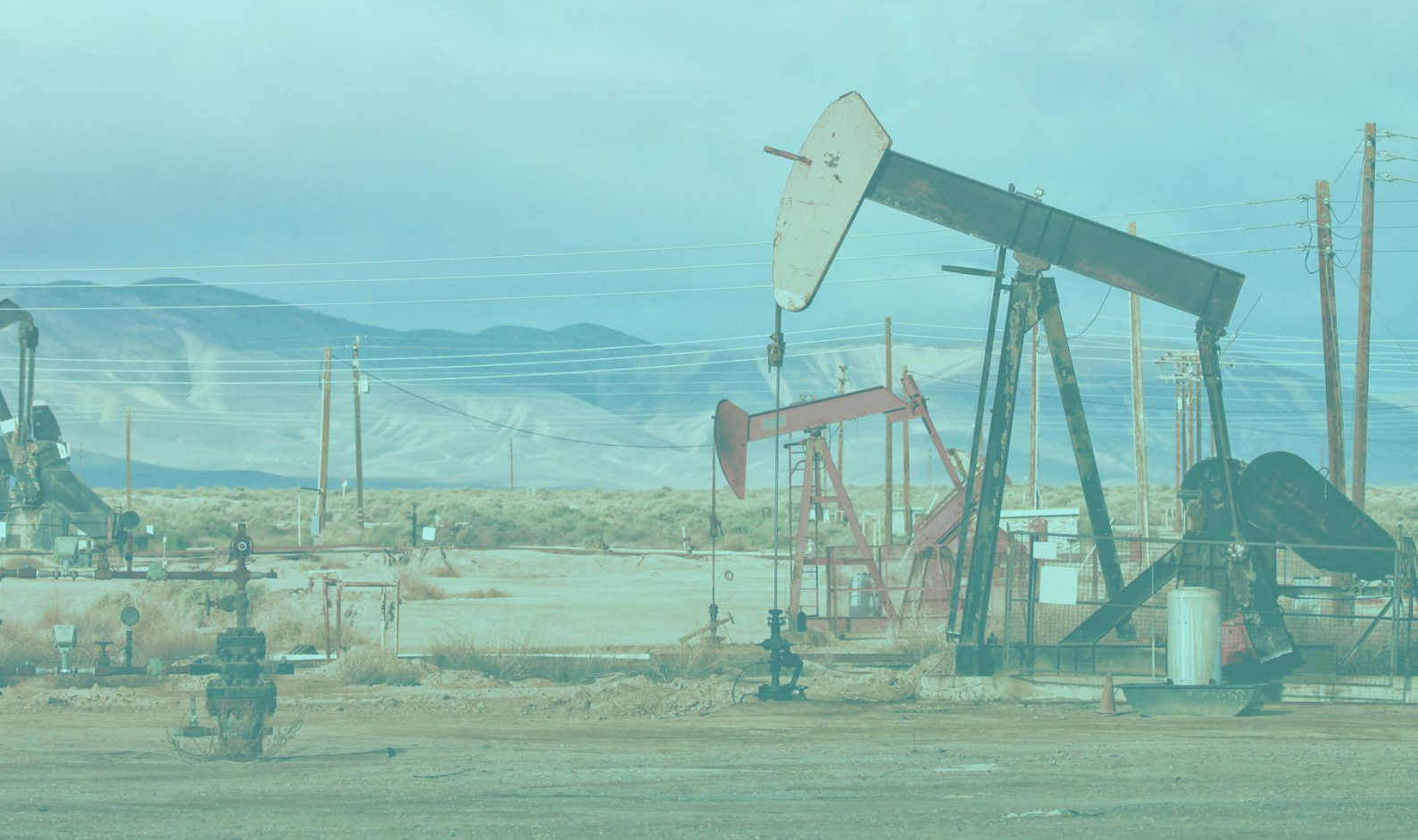

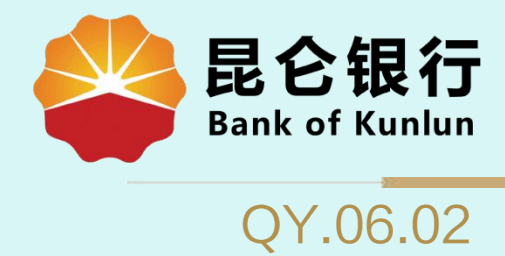

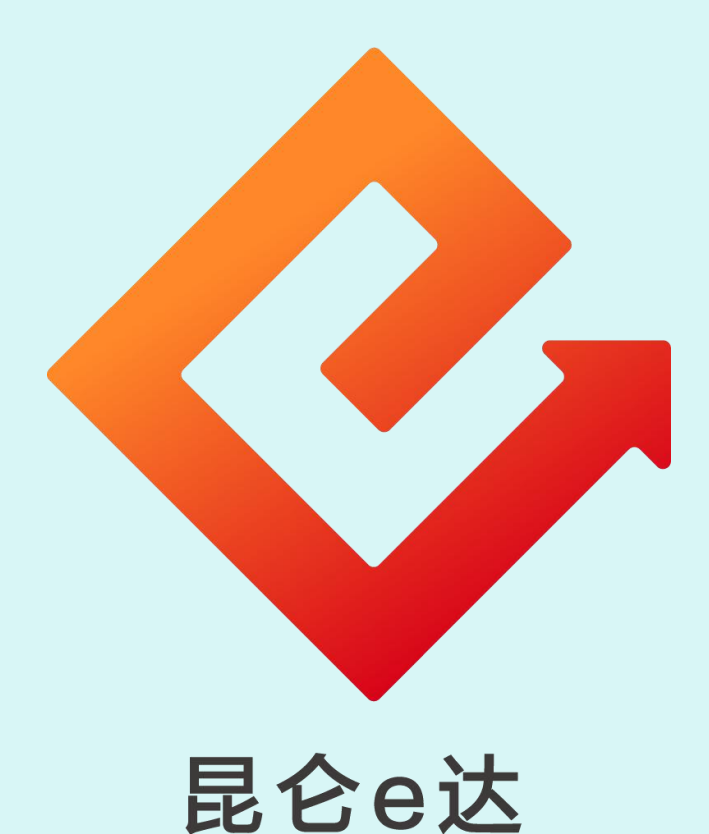

## --企业网银银企对账查询及打印

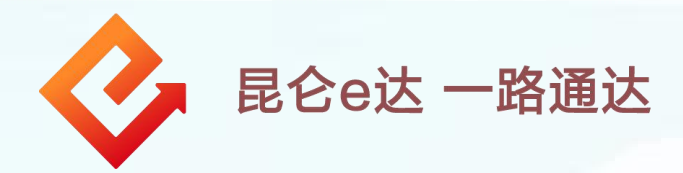

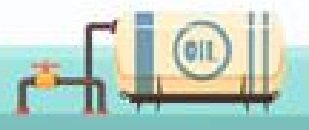

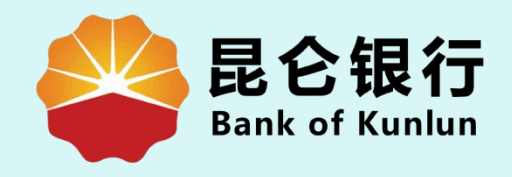

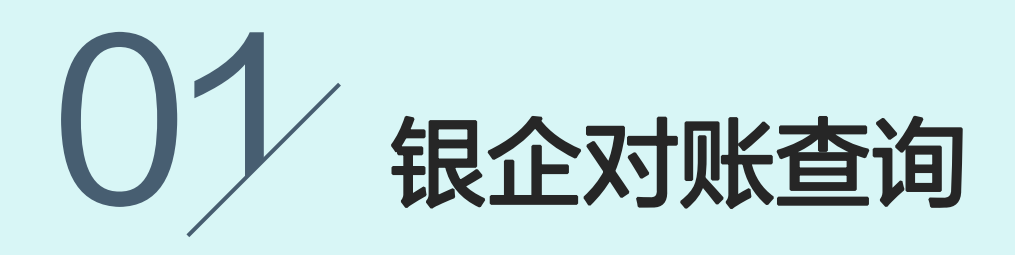

## 02 电子对账单查询及打印

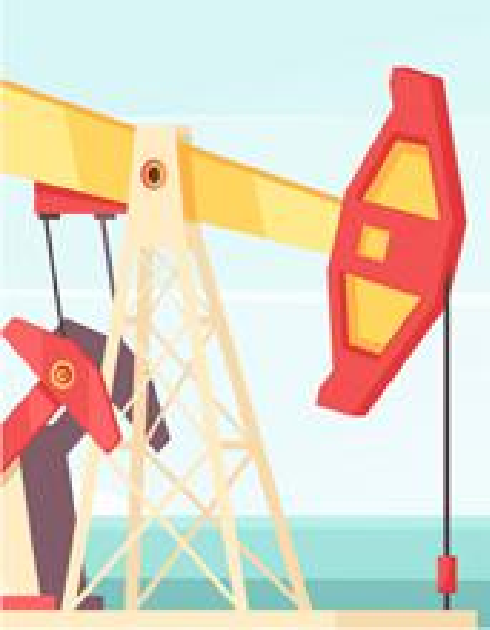

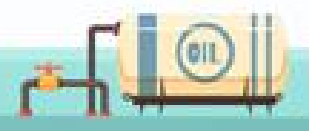

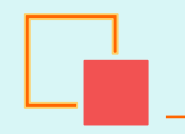

## 1. 银企对账查询

| 门户网站                                      | XXX 🛩 ,                                                                    | 您好!欢迎您登录企业网上银行![退出登录]       |
|-------------------------------------------|----------------------------------------------------------------------------|-----------------------------|
| 是它银行<br>Bank of Kunlun                    | 上次 <del>登录</del> 时间:20154                                                  | F5月20日 上次退出时间:2015年5月20日    |
| 育页 账户管理 专账付款 现金管理 则                       | <b>塔服务 指令审核 理财服务 电子票据  票据池  中伊结算</b>                                       | 短信即时通 商户管理 在线融资 ;>          |
| 账户管理: 注册账户余额 交易明细                         | 查询 网银交易查询 贷款查询 支票信息查询 其他账户查询 退日                                            | 回交易查询 银企对账 电子回单             |
| 提示:待审核交易还有1笔[查看];忽的<br>您的预留信息:每天开心(如果该回显的 | 最近一笔交易是尾号为XXXX的账号支出XXXX元【详情】<br>盲息与您预留的不一致时,请立即停止交易,并尽快与我行客服电话4006696569联系 | 开通银企对账<br>银企对账<br>电子对账查询/打印 |
|                                           |                                                                            | 银企对账查询                      |
| <b>北京</b> 加入我们                            | 最新消息                                                                       | 天时银正对账                      |
| 让财富飞一般增长                                  | ▶ 昆仑银行最新消息内容昆仑银行最新消息内容。                                                    | [立即查看]                      |
|                                           | ▶ 昆仑银行最新消息内容昆仑银行最新消息内容。                                                    | [立即查看]                      |
|                                           | ▶ 昆仑银行最新消息内容昆仑银行最新消息内容。                                                    | [立即查看]                      |
| 高效灵活 天天増金                                 | ▶ 昆仑银行最新消息内容昆仑银行最新消息内容。                                                    | [立即查看]                      |
|                                           | ▶ 昆仑银行最新消息内容昆仑银行最新消息内容。                                                    | [立即查看]                      |
|                                           |                                                                            |                             |

1.登录<mark>企业网银专业版</mark>,点击<mark>账户管理--银企对账--银企对账查询</mark>, 进入银企对账查询页面。

温馨提示:

- ①操作员未开通银企对账功能,按页面提示点链接开通银企对账。
- ②银企对账按查询日期查询,跨度最大可为三个月的记录。
- ③银企对账查询时间可以选择。
- ④银企对账功能支持查看和操作开通该功能后所有未对账的账单。

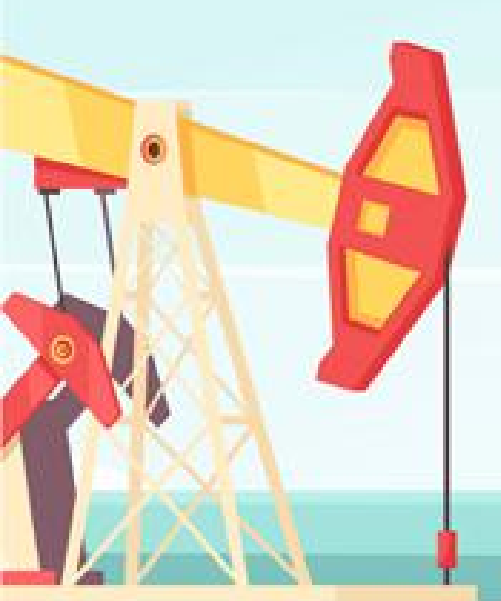

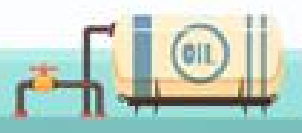

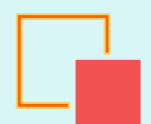

## 1. 银企对账查询

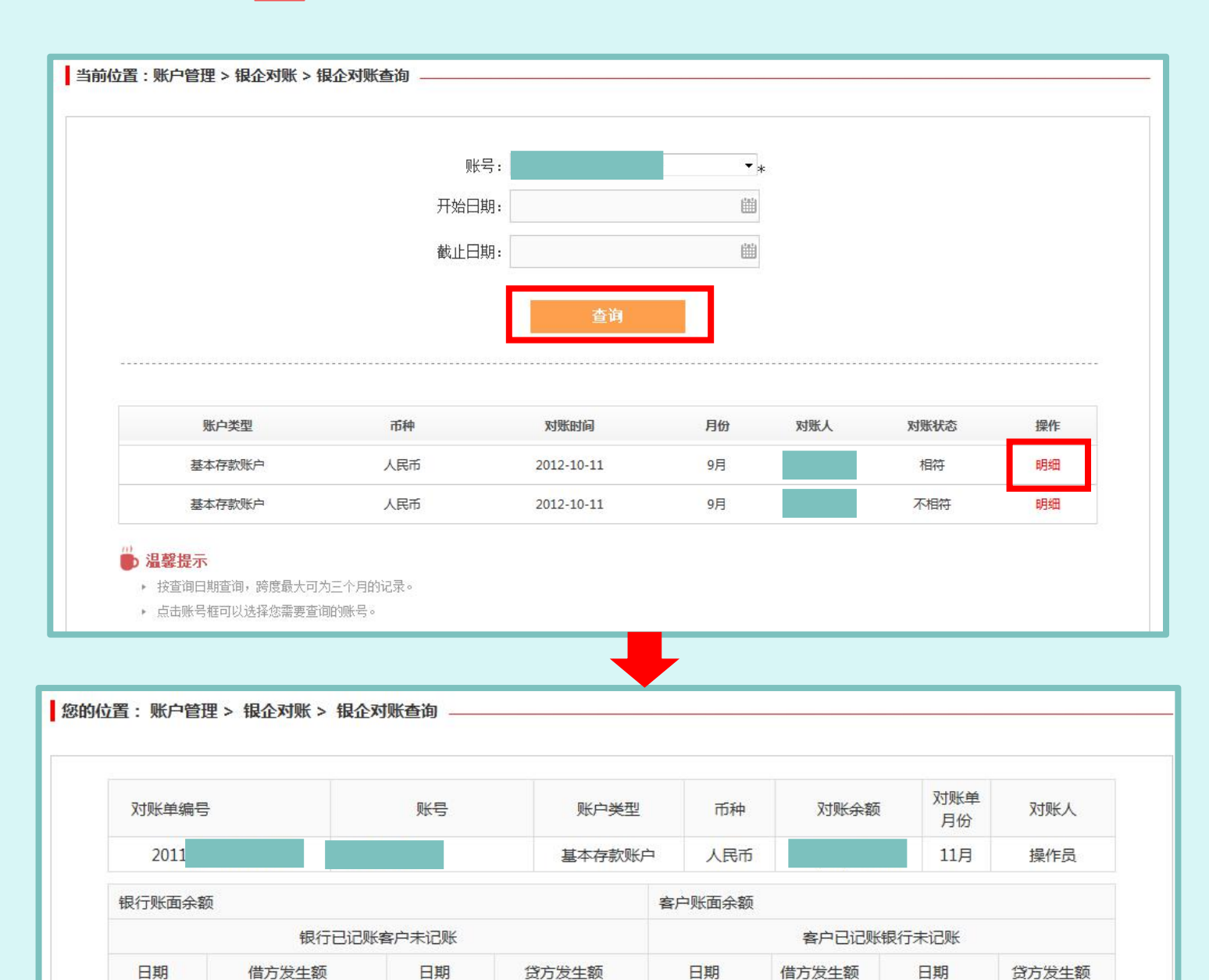

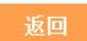

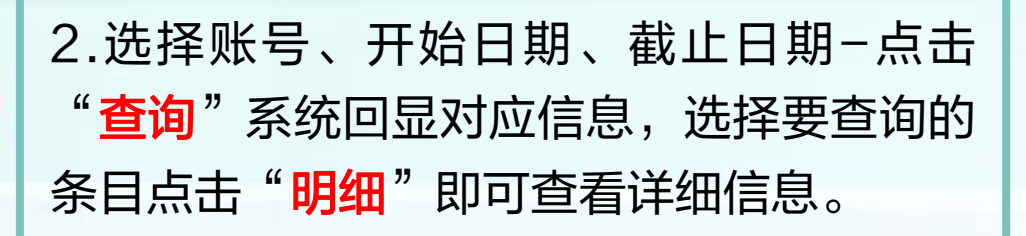

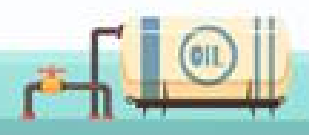

2. 电子对账单查询及打印

| <b>昆仑银行</b> 企<br>Bank of Kunlun | 业网上银行                |                                       | 上次登                                         | 贵时间:2015年5月                                                        | 20日 上次退出                          | 出时间:2015约                            | ≢5月20日                                       |
|---------------------------------|----------------------|---------------------------------------|---------------------------------------------|--------------------------------------------------------------------|-----------------------------------|--------------------------------------|----------------------------------------------|
| 页 账户管理 专账付                      | 款 现金管理 财务服务 指令       | 令审核 理财服务 电子                           | 票据  票据池                                     | 中伊结算 短                                                             | 言即时通 商                            | 沪管理 石                                | 主线融资 ;                                       |
| 账户管理: 注册                        | 账户余额 交易明细查询 网银交      | 易查询 贷款查询 支票(                          | 言息查询 其他账                                    | □查询 退回交                                                            | 易查询 银介                            | è <b>对账</b> 电 <sup>-</sup>           | 子回单                                          |
| 提示:待审核交易                        | 还有1笔 [查看];您的最近一笔交易是属 | 【号为XXXXX的账号支出XXXXX元                   | [详情]                                        |                                                                    | 开通银                               | 企对账<br>2+WV                          |                                              |
| 您的预留信息:每                        | 天开心(如果该回显的信息与您预留的不   | 一致时,请立即停止交易,并尽(                       | 快与我行客服电话400                                 | 5696569联系)                                                         | 电子对账                              | 查询/打印                                |                                              |
|                                 |                      |                                       |                                             |                                                                    | 4 <u>9.0.2</u> +                  | 叱志治                                  | -                                            |
|                                 | - 中了对影士为 470         |                                       |                                             |                                                                    |                                   |                                      |                                              |
| 安白月                             | 2250097              |                                       |                                             |                                                                    |                                   |                                      |                                              |
| 各户号                             | 2300087              |                                       |                                             |                                                                    |                                   |                                      |                                              |
|                                 |                      |                                       |                                             |                                                                    |                                   |                                      |                                              |
| 对账时间                            | 3920                 | ▼ 年 8 ▼ 月                             |                                             |                                                                    |                                   |                                      |                                              |
| 对账时间                            | 3920                 | ▼ <sub>年</sub> 8 ▼ <sub>月</sub>       |                                             |                                                                    |                                   |                                      |                                              |
| 对账时间                            | 3920                 | v <sub>年</sub> 8 v <sub>月</sub><br>查询 |                                             |                                                                    |                                   |                                      |                                              |
| 对账时间                            | 3920                 | ✓ 年 <sup>8</sup> ▼ 月                  |                                             | <b>顶 上一页 下</b> -                                                   | -页 尾页 兰                           | 前第1页 共1                              | 页 2条记录                                       |
| 对账时间<br>对账账单编号 客户               | 3920                 | ◆ 年 <sup>8</sup> ▼ 月 查询 账号类型          | 副初期                                         | 顶 上一页 下-<br><b>币种</b>                                              | -页尾页 兰<br><b>对账余额</b>             | 前第1页 共1<br><b>对账月份</b>               | 页 2条记录<br><b>对账结果</b>                        |
| 对账时间<br>对账账单编号 客户               | 3920                 | <ul> <li></li></ul>                   | N状时间<br>2016-10-30                          | 顶 上一页 下-<br>币种<br>人民币                                              | -页尾页 兰<br><b>对账余额</b>             | 前第1页 共1<br><b>对账月份</b><br>10月        | 页 2条记录<br><b>对账结果</b><br>不相符                 |
| 对账时间<br><u> 対账账单编号 客户</u><br>1  | 3920                 | <ul> <li></li></ul>                   | NT新知问     2016-10-30     2016-10-18         | <ol> <li>前 上一页 下-</li> <li>市种</li> <li>人民币</li> <li>人民币</li> </ol> | -页 尾页 当<br><b>对账余额</b>            | 前第1页 共1<br><b>对账月份</b><br>10月<br>10月 | 页 2条记录<br><b>对账结果</b><br>不相符<br>相符           |
| 对账时间<br>对账账单编号 客户<br>1          | 3920                 | <ul> <li></li></ul>                   | 対 新 的 に の の の の の の の の の の の の の の の の の の | <ol> <li></li></ol>                                                | -页 尾页 当<br><b>对账余额</b><br>-页 尾页 当 | 前第1页 共1<br><b>对账月份</b><br>10月<br>10月 | 页 2条记录<br><b>对账结果</b><br>不相符<br>相符<br>页 2条记录 |

登录企业网银专业版,点击账户管理--银企对 <mark>账-电子对账查询/打印</mark>,进入电子对账查询页 面,选择对账时间点击"**查询**",可查询对账 相符的电子对账单,并提供下载与打印业务。

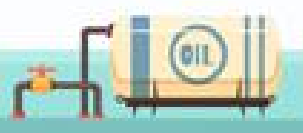

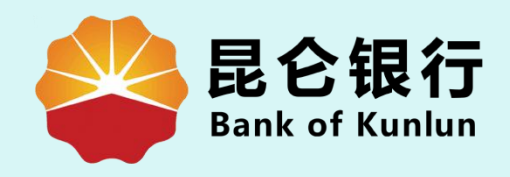

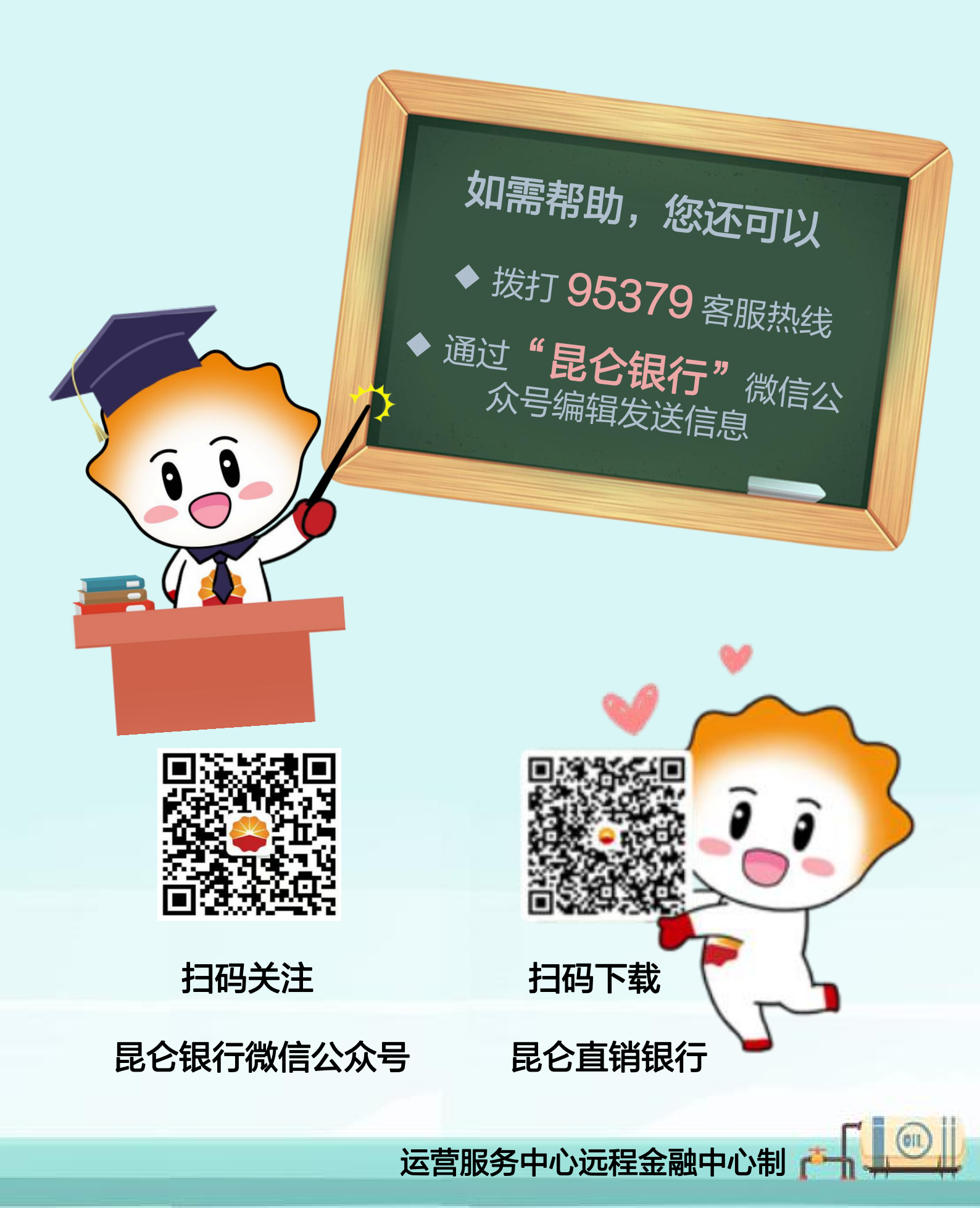